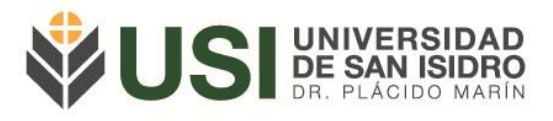

## SIU GUARANÍ - Estudiantes

## Instructivo de Reporte de Historia Académica

Objetivo: Consultar la historia académica como estudiante.

Pre-requisitos: ser estudiante regular de la USI.

Ingresá a la página web de la Universidad (<u>www.usi.edu.ar</u>) y verás en el sector superior derecho un botón: "SIU Guaraní"; o bien podés ingresar directamente a la siguiente Url: <u>https://guarani.usi.edu.ar/g3w3/</u>.

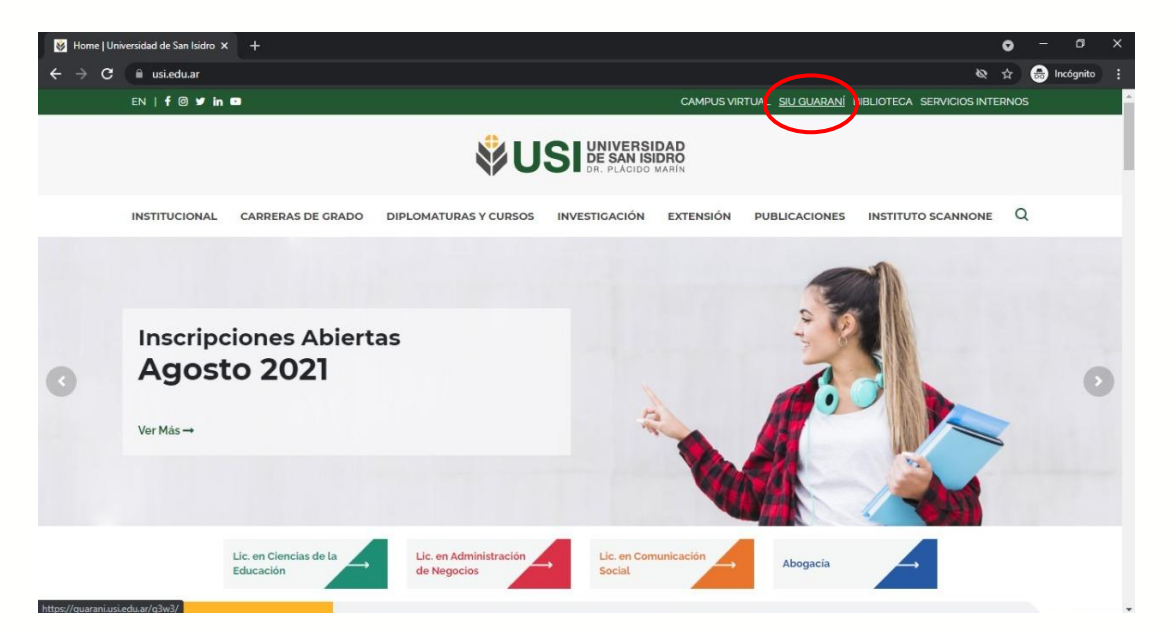

Lo primero que debés hacer es iniciar sesión en el Módulo de Autogestión. Si no sabés como hacerlo o tenés dudas al respecto podés leer el Instructivo de Acceso a Autogestión.

Ingresando a la página principal de autogestión de Guaraní deberás seleccionar el botón "Reporte" y dentro de dicha solapa el botón "Historia Académica".

|                                                                                       |                        |                                           |              |                        | ⊠ 0           |           |    | L Roberto Pérez 👻 |     |              |
|---------------------------------------------------------------------------------------|------------------------|-------------------------------------------|--------------|------------------------|---------------|-----------|----|-------------------|-----|--------------|
|                                                                                       | L PLÁCIDO MARÍN        |                                           |              | Propuesta:             | Ab            | ogac      | ia |                   |     | ```          |
| Inscripción a Materias                                                                | Inscripción a Exámenes | Reportes • Trámite                        | s <b>*</b>   |                        |               |           |    |                   | Per | il: Alumno 👻 |
| Bienvenido R                                                                          | oberto Pérez           | Agenda<br>Historia académica              |              |                        |               |           |    |                   |     |              |
| Períodos lectivos<br>SEGUNDO CUATRIMESTRE 2021<br>• Tipo: Cuatinestre                 |                        | Mis inscripciones<br>Oferta de comisiones | ndientes     | Insc                   | Inscripciones |           |    |                   |     |              |
|                                                                                       |                        | Plan de estudios                          | Cuatrimestre |                        |               |           |    | ~                 |     |              |
| <ul> <li>Fechas del period</li> <li>Inicio: 09/08/2</li> <li>Finalización:</li> </ul> | 2021<br>19/11/2021     |                                           |              | Energ                  | - Ab          | ril<br>ma | mi | ju                | vi  | sá           |
| <ul> <li>Período de inscripción #1:</li> <li>Inicio: 28/07/2021</li> </ul>            |                        |                                           |              | 8 - 13 hs              |               |           |    |                   |     |              |
| Finalización: 30/07/2021                                                              |                        |                                           |              | 18 - 23 h              |               |           |    |                   |     |              |
| all Agendato:                                                                         |                        |                                           |              | Mayo                   | - Ago         | osto      |    |                   |     |              |
| Turnos de examen                                                                      |                        |                                           |              |                        | lu            | ma        | mi | ju                | vi  | sá           |
| MESA ESPECIAL 2021                                                                    |                        |                                           |              | 8 - 13 hs<br>13 - 18 h |               |           |    |                   |     |              |
| Fecha de inicio: 0                                                                    | )1/02/2021             |                                           |              | 18 - 23 h              |               |           |    |                   |     |              |

Av. del Libertador 17.175, Beccar (B1643CRD), Buenos Aires, Argentina | Tel.: +54 11 4732 3030 | institucional@usi.edu.ar

usi.edu.ar

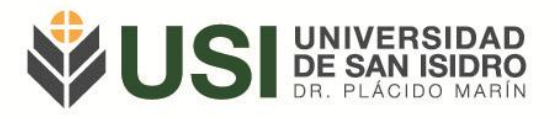

En la parte izquierda de la pantalla que se te abrirá al tenés la posibilidad de Filtrar por (1):

- Cursadas
  - o Promocionada
  - Aceptada
  - Desaprobada
  - Ausente/Libre
  - En curso
  - <u>Exámenes</u>
    - Aprobado
    - DesaprobadoAusente
- Ausente
  - Reconocimientos • Equivalencias apr
    - Equivalencias aprobadasEquivalencias desaprobadas
    - Aprobaciones por resolución
    - Créditos

O bien, en el centro de la pantalla podés seleccionar alguna de las **Consultas habituales (2).** 

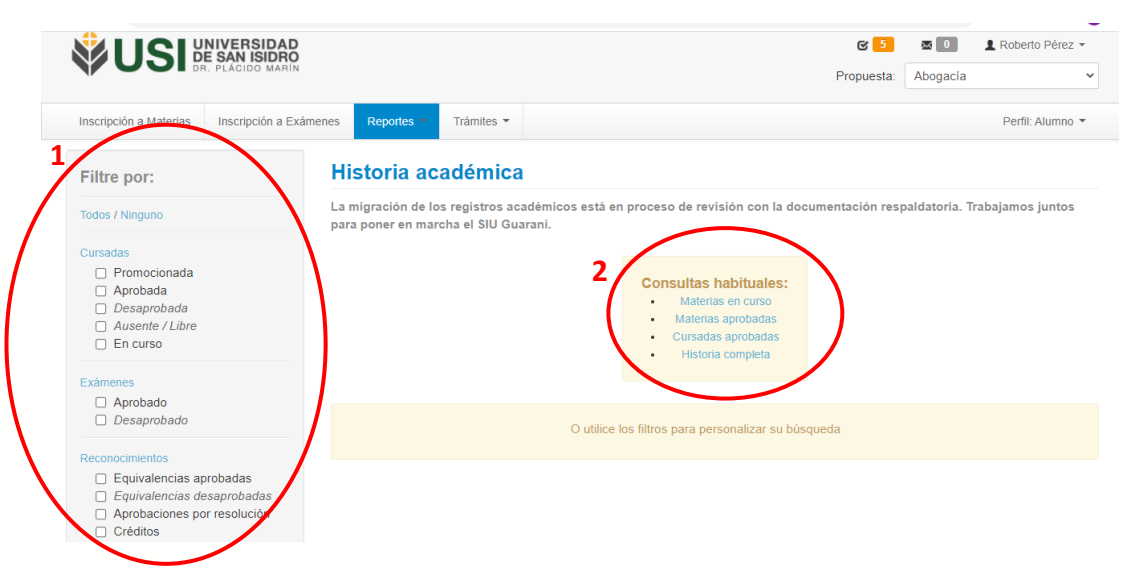

Una vez que hayas elegido los filtros para personalizar tu búsqueda, se generará un listado con la siguiente información:

Av. del Libertador 17.175, Beccar (B1643CRD), Buenos Aires, Argentina | Tel.: +54 11 4732 3030 | institucional@usi.edu.ar

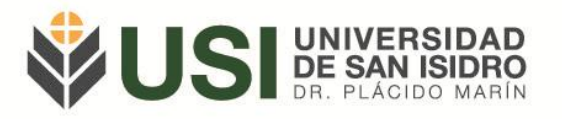

| USI DE SAN ISIDEO<br>DE SAN ISIDEO<br>DE PLÁCIDO MARIN                                                                  |                                                             | C 5 🛛 L Roberto Pére  |
|----------------------------------------------------------------------------------------------------|-------------------------------------------------------------|-----------------------|
|                                                                                                    |                                                             | Hougaria              |
| Inscripción a Materias Inscripción a Ex                                                                                 | imenes Reportes - Trámites -                                | Perfil: Alumn         |
| Filtre por:                                                                                                    | Historia académica 2                                        | 3 🖂                   |
| Todos / Ninguno                                                                                                    | Ver por Año Actividad/Reconocimiento Ingrese texto a buscar |                       |
| Cursadas                                                                                                    | BASES Y ELEMENTOS DEL DERECHO PRIVADO (F02                  | 2C02A6/2)             |
| <ul> <li>Promocionada</li> <li>Aprobada</li> </ul>                                                                      | Equivalencia Parcial - Aprobado 12/02/2021 - Detalle        |                       |
| <ul> <li>Desaprobada</li> <li>Ausente / Libre</li> </ul>                                                                | DERECHO INTERNACIONAL PÚBLICO Y DE LA INTE                  | GRACIÓN (F02C02A18/2) |
| En curso                                                                                                    | Equivalencia Total - Aprobado 12/02/2021 - Detalle          |                       |
| Exámenes                                                                                                    | EL HOMBRE Y EL MUNDO (F02C02A10/2)                          |                       |
| Desaprobado                                                                                                    | Examen - 8 (OCHO) Aprobado 19/07/2021 - Detalle             |                       |
| Reconocimientos                                                                                                    | FILOSOFÍA DEL DERECHO (F02C02A16/2)                         |                       |
| <ul> <li>Equivalencias desaprobadas</li> <li>Equivalencias desaprobadas</li> <li>Aprobaciones por resolución</li> </ul> | Equivalencia Total - Aprobado 12/02/2021 - Detaile 5        |                       |
| Créditos                                                                                                    | PROBLEMÁTICA SOCIAL CONTEMPORANEA (F02C0                    | 2A25/2)               |

El sistema te brinda la posibilidad de **Ver por (1)** Año o Actividad/Reconocimiento. Además tenés la opción de **Buscar (2)** alguna actividad en el listado. En la parte superior derecha tenés la opción de exportar el listado en un archivo **Excel (3)** o en formato **PDF (4)**.

También tenemos la opción de ver más información oprimiendo el botón **Detalle** (5).

¡Muchas gracias!

Para consultas te pedimos por favor te comuniques al siguiente correo: <u>alumnos@usi.edu.ar</u>

Av. del Libertador 17.175, Beccar (B1643CRD), Buenos Aires, Argentina | Tel.: +54 11 4732 3030 | institucional@usi.edu.ar usi.edu.ar